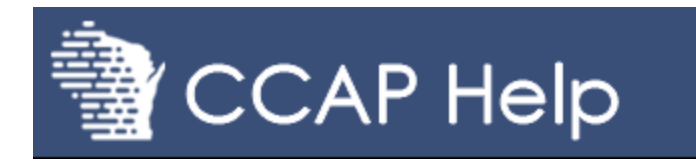

Supreme Court and Court of Appeals application help Judicial Assignment application help Office of Lawyer Regulation help Off-the-shelf software help Safe computing and security help

# CCAP Circuit Court Application Help

## General help

Help by application:

- <u>Calendar</u>
- <u>CCAP2 Case Management</u>
- <u>CCAP3 Case Management</u>
- <u>CCAP3 eFiling Review</u>
- <u>Change of Venue</u>
- Civil Judgment Search
- <u>Courthouse WCCA</u>
- Department of Corrections Interface
- <u>Document Management</u>
- <u>eFiling</u>
- Transmit circuit court information to the court of appeals
- <u>Financial</u>
- For the Record (FTR)/Audio Logging
- Judicial Dashboard
- Jury
- <u>Maintenance</u>

## Help by user type:

- <u>Court reporters</u>
- Laptop users
- Part-time court commissioners
- <u>Reserve judges</u>

Release notes | Release videos

Video tutorials

Call center: (800) 422-7137 or (608) 261-6229

UPDATED 04/04/22

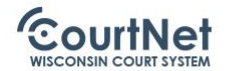

### Training materials & documentation

```
Home / CCAP training / Training materials & documentation
```

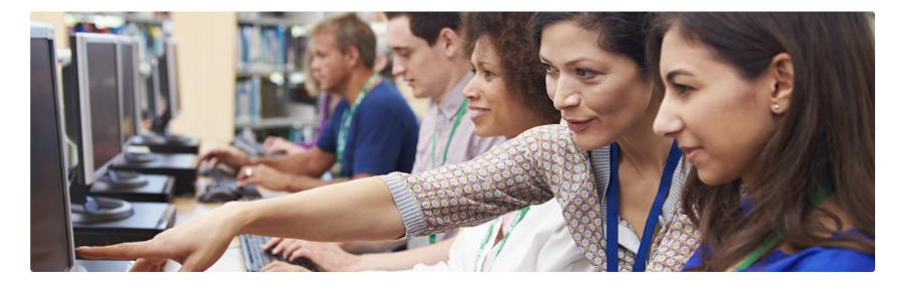

#### **Bulk scanning**

• <u>User documentation</u>

## Circuit court in-court appearance processing

- <u>In-court appearance processing procedures</u>
- Circuit court transaction report
- <u>CCAP table definitions</u>
- <u>Circuit court transaction report procedures</u>

## Court reporter guides & documentation

- Accessing case documents as a court reporter
- <u>Filing and sharing transcripts</u>
- Sharing court reporter transcripts with the Attorney General's office
- <u>Court reporter tools & resources (Court Operations)</u>

#### **Desktop scanning**

- Automatic Document Feeder (ADF) pad replacement instructions
- eSignature
- Quick reference guide

#### Judge tools

- Quick reference guide
- Small claims garnishment calculator

## • Documentation and procedures

- Juvenile clerk advanced training
- <u>Documentation</u>

#### Listserv

- Listserv for bookkeepers and financial staff
- Listserv for circuit court judges
- Listserv for clerks of circuit court
- Listserv for digital evidence
- Listserv for juvenile court clerks
- Listserv for juvenile court judges
- Listserv for pro se
- Listserv for registers in probate
- Listserv for treatment court

### **Microsoft Office applications**

- <u>Word 2016 for Windows training</u> (external links)
- Excel 2016 for Windows training (external links)
- Word 2007 manual

#### **Panasonic scanning**

• PanaScan - RTIV Software Manual

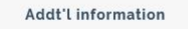

CCAP Help website

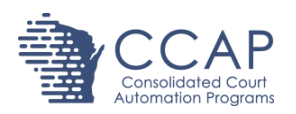

# Adding the CCIP CHIPS E-Learning link to the Dashboard Quick Links docklet

The Wisconsin Children's Court Improvement Program (CCIP) E-Learning Project provides access to training modules for child in need of protection or services and termination of parental rights court case processing. The E-Learning site provides valuable instruction to judges for cases that may not be routine occurrences on the court calendar. Adding the E-Learning link to the judge's judicial dashboard under Quick Links will provide instant access to these learning modules.

## Creating the CCIP CHIPS E-Learning quick link

1. Select the wrench icon in the top-right corner of the Quick Links docklet.

| Wisconsin Court System                                                   | Judicial dashboard | eBench Sign/Review                        |                             |                              | Need a mentor? Settings                                                         |
|--------------------------------------------------------------------------|--------------------|-------------------------------------------|-----------------------------|------------------------------|---------------------------------------------------------------------------------|
| Ramona A. Gonzalez calendar                                              | <i>»</i> 🖬 )       | Search                                    | •                           | Documents to Rev             | /iew                                                                            |
| Out Of County Non-Court Remir     Prev Sched                             | nders              | Cases My Searches                         | Case Documents              | Sign (23) He                 | ld (6) Review (9)                                                               |
| Date: 04-15-2019                                                         | Today              | Juvenile Cases                            |                             | Upload order                 | Search:                                                                         |
| 18TR3316, 18TR3323                                                       | ^                  | County: Case N                            | o: Statewide:               | Case 👻                       | Document name                                                                   |
| 09:15 AM - 09:30 AM - Status hearing                                     |                    | Last / Business Name:                     | First Name:                 | 2019SC000062                 | Proposed Order - Judgment                                                       |
| 2018TR003316 Docs(10)<br>State of Wisconsin vs. Dennis C Henry<br>eFiled | - 11               | Date of Birth:                            |                             | 2019FA000105<br>2019CV000151 | Request for Substitution of<br>Proposed Order - Notice of<br>Heating Mark E Kay |
| 09:15 AM - 09:30 AM - Status hearing                                     |                    |                                           | Search Clear                | 2019CF000109                 | Proposed Order - Request f                                                      |
| 2018TR003323 Docs(9)<br>State of Wisconsin vs. Dennis C Henry<br>eFiled  |                    |                                           |                             | 2018ME000144                 | MOU Payment<br>Proposed Order - Order for<br>Dismissal                          |
| 09:30 AM - 10:00 AM - Motion hearing                                     |                    |                                           |                             | 2018FA000424                 | Proposed Order re Stay                                                          |
| 2017CT000200 Docs(37)<br>State of Wisconsin vs. Lance B Welsh<br>eFiled  |                    |                                           |                             |                              |                                                                                 |
| Determine Priors (17TR2647, 17TR278                                      | 3)                 |                                           | Statistics                  |                              |                                                                                 |
| 09:30 AM - 10:00 AM - Motion hearing<br>2017TR002647 Docs(21)            |                    | Divorce Financial Solution<br>TaxCalc2019 | Clearance Rates             | Age of Pending               | Time to Dispo Statewide                                                         |
| Unscheduled Cases                                                        |                    | Divorce Financial Solution<br>TaxCalc2018 | S Case                      | Clearance for 12 r<br>20     | months ending on 03-3                                                           |
| Unscheduled Cases Criteria All Un                                        | scheduled          | VINE<br>Jury Instructions Application     | <u>n</u> 8                  | 46 952                       |                                                                                 |
| Search:                                                                  |                    | Judicial Dashboard Help                   | ୍ଥିତ 500 -<br>ଜୁନ୍ମ ସହର କରୁ | 276 321                      |                                                                                 |
|                                                                          |                    |                                           |                             |                              |                                                                                 |
| Quick Links                                                              |                    | 100                                       |                             |                              |                                                                                 |
| Divorce Financial S                                                      | olutions           | <b>^</b>                                  |                             |                              |                                                                                 |
| TaxCalc2019                                                              |                    |                                           |                             |                              |                                                                                 |
| Divorce Financial S                                                      | olutions           |                                           |                             |                              |                                                                                 |
| 10/00/02010                                                              |                    |                                           |                             |                              |                                                                                 |

2. The Quick Links module will display. Select Add Link in the top-right corner.

|       | Wisconsin Court System          | Judicial dashboard                      | eBench | Sign/Revie | w           | Need a mentor? | Settings 👻 | Info 📼 |
|-------|---------------------------------|-----------------------------------------|--------|------------|-------------|----------------|------------|--------|
| Quick | k Links                         |                                         |        | Add Link   | <u>Done</u> |                |            |        |
| File  | Divorce Financial Solutions     | TaxCalc2019                             |        |            |             |                |            |        |
| File  | Divorce Financial Solutions     | Divorce Financial Solutions TaxCalc2018 |        |            |             |                |            |        |
| We    | b VINE                          |                                         |        |            |             |                |            |        |
| We    | b Jury Instructions Application |                                         |        |            |             |                |            |        |
| We    | b Judicial Dashboard Help       |                                         |        |            |             |                |            |        |

3. Enter the Quick Link information as follows:

Type: Web Name: CCIP CHIPS E-Learning

Description: CHIPS, TPR, WICWA

Link: http://www.wicciptraining.com

4. Select the **Save** button.

| ۹ 🌭 |        | Wisconsin Court System        | Judicial dashboard | eBench | Sign/Revi | iew         | Need a mentor?          | Settings      | - Info - |
|-----|--------|-------------------------------|--------------------|--------|-----------|-------------|-------------------------|---------------|----------|
| G   | uick L | inks                          |                    |        | Add Link  | <u>Done</u> | Quick Link              |               |          |
|     | File   | Divorce Financial Solutions   | TaxCalc2019        |        |           |             | Type:                   |               |          |
|     | File   | Divorce Financial Solutions   | TaxCalc2018        |        |           |             | vveb •                  |               |          |
|     | Web    | VINE                          |                    |        |           |             | Name:<br>CCIP CHIPS E-L | earning       |          |
|     | Web    | Jury Instructions Application |                    |        |           |             | Description:            | CWA           |          |
|     | Web    | Judicial Dashboard Help       |                    |        |           |             | Link:                   |               |          |
|     | File   | Email                         |                    |        |           |             | http://www.wiccip       | otraining.con |          |
|     | File   | Messenger                     |                    |        |           |             |                         | Save          | Cancel   |

5. The new quick link will display at the bottom of the list. To reposition the location of the quick link, select the entry and drag it to the desired position. Select the **Done** link.

|       | Wisconsin Court System        | Judicial dashboard            | eBench | Sign/Review |     |  |  |
|-------|-------------------------------|-------------------------------|--------|-------------|-----|--|--|
| Quick | Links                         |                               |        | Add Link D  | one |  |  |
| File  | Divorce Financial Solutions   | TaxCalc2019                   |        |             |     |  |  |
| File  | Divorce Financial Solutions   | TaxCalc2018                   |        |             |     |  |  |
| Web   | VINE                          |                               |        |             |     |  |  |
| Web   | Jury Instructions Application | Jury Instructions Application |        |             |     |  |  |
| Web   | Judicial Dashboard Help       | Judicial Dashboard Help       |        |             |     |  |  |
| Web   | CCIP CHIPS E-Learning         | CCIP CHIPS E-Learning         |        |             |     |  |  |
| File  | Benchbooks                    |                               |        |             |     |  |  |
| File  | Email                         |                               |        |             |     |  |  |

## Locating the new quick link

The new **CCIP CHIPS E-Learning** quick link is now available for use by selecting the hyperlink in the **Quick Links** list.

| Wisconsin Court System Judicial                                                                                  | dashboard | eBench                  | Sign/Review             |                                                                                                    |        |                             | Need a mentor?                                         | Settings –                                            | Info 👻 |
|----------------------------------------------------------------------------------------------------|-----------|-------------------------|-------------------------|----------------------------------------------------------------------------------------------------|--------|-----------------------------|--------------------------------------------------------|-------------------------------------------------------|--------|
| Ramona A. Gonzalez calendar                                                                                      | 20        | Search<br>Cases         | My Searches             | Case Documents                                                                                     |        | Documents to R              | eview<br>Ield (6) Review                               | w (9)                                                 |        |
| Date: 04-15-2019                                                                                                 | ау        | Juvenile                | Cases                   |                                                                                                    | 1      | Upload orde                 | r Sea                                                  | arch:                                                 |        |
| erilea<br>18TR3316, 18TR3323                                                                                     |           | County:                 | Case No                 | : Statewide                                                                                        | e:     | Case                        | <ul> <li>Document na</li> </ul>                        | ime <                                                 | >      |
| 09:15 AM - 09:30 AM - Status hearing                                                                             |           | Last / Bu               | siness Name:            |                                                                                                    |        | 2019SC00006                 | 2 Proposed Or                                          | der - Judgment                                        |        |
| 2018TR003316 Docs(10)<br>State of Wisconsin vs. Dennis C Henry<br>eFiled                                         |           | First Nam               | ie:                     |                                                                                                    | н      | 2019FA000103<br>2019CV00015 | Proposed Oro<br>Hearing - Ma                           | Substitution of Judge<br>der - Notice of<br>rk E. Kay |        |
| 09:15 AM - 09:30 AM - Status hearing                                                                             |           |                         |                         |                                                                                                    |        | 2019CE00010                 | Proposed Or                                            | der - Request for                                     |        |
| 2018TR003323 Docs(9)<br>State of Wisconsin vs. Dennis C Henry<br>eFiled                                          |           | Date of B               | irth:                   | Search                                                                                             | 1      | 2018ME00014                 | <u>MOU Paymen</u> <u>Proposed Orc</u> <u>Dismissal</u> | nt<br>der - Order for                                 |        |
| 09:30 AM - 10:00 AM - Motion hearing                                                                             |           |                         |                         |                                                                                                    |        | 2018FA000424                | Proposed Ord                                           | der re Stay                                           |        |
| 2017CT000200 Docs(37)<br>State of Wisconsin vs. Lance B Welsh<br>eFiled<br>Determine Priors (17TR2647, 17TR2783) | C         | Quick Links             | 5                       | Statistics                                                                                         |        |                             |                                                        |                                                       |        |
| 09:30 AM - 10:00 AM - Motion hearing                                                                             | <b>.</b>  | Divorce Fi<br>TaxCalc20 | nancial Solutions<br>19 | Clearance                                                                                          | Rates  | Age of Pending              | Time to Dispo                                          | Statewide                                             |        |
| Unscheduled Cases                                                                                                |           | Divorce Fi<br>TaxCalc20 | nancial Solutions<br>18 |                                                                                                    | Case C | learance for 1<br>31        | 2 months en<br>2019                                    | ding on 03-                                           |        |
| Unscheduled Cases <u>Criteria</u> All Unscheduled                                                                |           | Jury Instru             | ctions Application      | 100<br>2<br>2<br>3<br>3<br>3<br>3<br>3<br>3<br>3<br>3<br>3<br>3<br>3<br>3<br>3<br>3<br>3<br>3<br>3 | 946    | 952                         |                                                        |                                                       |        |
| Search:                                                                                                    |           | Judicial Da             | ashboard Help           |                                                                                                    | 0 -    | 276 321                     |                                                        |                                                       |        |
| Case No. ⇒ Days<br>Since → Age ⇒ Docs                                                                            | \$        | CCIP CHIP<br>Benchbool  | PS E-Learning           |                                                                                                    | 0      | 130 1                       | 14 65 61 28 3                                          | 28 5 8 64 63                                          |        |
| Event                                                                                                    | - 10      | Email                   |                         | Crim                                                                                               | Forfei | ture Tion Civil ob Fa       | small Claims Prob                                      | Juvenile 90                                           |        |

## LISTSERV FOR Juvenile Court Clerks

Juvenile-Court-Clerks(@LIST1.WICOURTS.GOV)

## **\* OVERVIEW OF LISTSERV FOR THE Juvenile Court Clerks**

- A listserv is simply a mailing list managed by an e-mail server. Users of the list are called members. When one member sends (posts) a message to the list's address, the message goes to the list's server, which then sends the message to all members. The sender does not receive a copy of the message, but s/he does receive a confirmation message, which indicates that the message was successfully sent to all members.
- Members of a listserv can stop and restart receiving e-mail postings from the listserv. Users can also opt to receive a daily "digest" of messages rather than receiving each individual posting.
- Members can also stop receiving postings as e-mail messages, yet still be able to review all postings on a Website. This option is ideal for those members who do not like to receive lots of daily e-mail messages, but want to periodically check what topics are being posted and discussed on the listserv.

## \* BASICS OF USING THE Juvenile-Court-Clerks LISTSERV

- The Juvenile-Court-Clerks listserv is currently running. When it was created, all Juvenile-Court-Clerks at that time were set up as members. However, as the listserv is voluntary and the original members may chose to unsubscribe, the membership list will fluctuate over time. In the future, when a new Juvenile-Court-Clerk is appointed, CCAP will set up the new Clerk as a member of the listserv.
- Members can post messages to the listserv by sending an e-mail message to <u>Juvenile-Court-Clerks@LIST1.WICOURTS.GOV</u>.
  - Note: 'Juvenile-Court-Clerks' is the listserv and 'LIST1' is the e-mail server. There are currently other listservs on this e-mail server)
  - When sending a message to the listserv, the sender will not receive a copy of the message; however, a confirmation message will be received which indicates that the message was successfully sent to all members.
- When a member receives a posting from the listserv, it will be received as an e-mail message in the following format:
  - The 'TO:' portion of the e-mail message header will display the listserv's e-mail address of Juvenile-Court-Clerks@LIST1.WICOURTS.GOV.
  - The 'FROM' portion of the e-mail message header will display the sender's e-mail address.
- > When replying to a posting from the listserv, there are two options:
  - Use the [Reply to Sender] option to only reply to the sender of the message.

1

• Use the [Reply to All] option to reply to all members of the listserv.

- SUBSCRIBE: To subscribe to the listserv to start receiving postings from the listserv, send an e-mail in the following format:
  - "To:" <u>LISTSERV@LIST1.WICOURTS.GOV</u>
  - "Subject" Leave blank

CCAP

Body of Message: SUB Juvenile-Court-Clerks MAIL Your Name

(e.g. "SUB Juvenile-Court-Clerks MAIL Andrea Olson")

- <u>UNSUBSCRIBE</u>: To stop receiving postings from the listserv, send an e-mail in the following format:
   "To:" LISTSERV@LIST1.WICOURTS.GOV
  - "Subject" Leave blank
  - Body of Message: SET Juvenile-Court-Clerks NOMAIL
- <u>RE-SUBSCRIBE</u>: To re-start receiving postings, if you have previously stopped receiving postings, from the listserv, send an e-mail in the following format:
  - "To:"
     <u>LISTSERV@LIST1.WICOURTS.GOV</u>
  - "Subject" Leave blank
  - Body of Message: SET Juvenile-Court-Clerks MAIL
- <u>RECEIVE DIGESTS</u>: To receive a digest of each day's postings, instead of receiving each individual posting, send an e-mail in the following format:
  - "To:" <u>LISTSERV@LIST1.WICOURTS.GOV</u>
  - "Subject" Leave blank
  - Body of Message: SET Juvenile-Court-Clerks DIGESTS
- STOP RECEIPT OF DIGESTS: To switch back from receiving only daily digests to receiving all individual postings, send an e-mail in the following format:
  - "To:"
     <u>LISTSERV@LIST1.WICOURTS.GOV</u>
  - "Subject" Leave blank
  - Body of Message: SET Juvenile-Court-Clerks NODIGESTS

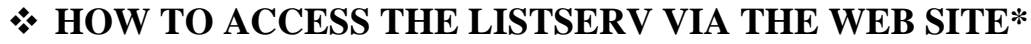

CCAP

\*To Access Digests of Postings or to Post Messages via the Web site

- If a member does not want to send and receive listserv postings using *e-mail messaging*, the listserv has an active Website (<u>HTTP://LIST1.WICOURTS.GOV</u>) which allows posting of messages and viewing of digests via a Web browser.
- To access this Website, open any Web browser (e.g. Internet Explorer) and access the Website (<u>HTTP://LIST1.WICOURTS.GOV</u>).
  - From the main Web page, select the link to Juvenile-Court-Clerks, which will then display the "Juvenile-Court-Clerks Web Archives" Web page.
  - From the "Juvenile-Court-Clerks Web Archives" Web page, a member can select various links to archives of postings, which are weekly lists of all listserv postings. Members can also post messages, which is like sending an e-mail message to the listserv, by selecting the "Post to the list" link.
- NOTE: To access these Web pages, a member will have to enter an e-mail address and password. The first time a member selects a link to the archives or to post a message, the member will have to set up a password for security reasons.
  - The "Login required" page will be displayed.
    - Select the "get a new LISTSERV password first" link.
    - The "Registering your LISTSERV password" Web page will be displayed. Enter the following information:
      - In the "E-mail address" field, enter your e-mail address (e.g. "Andrea.Olson@wicourts.gov)
      - In the "Password" field, enter a unique password, but not your CCAP network password.
      - In the "Password (again)" field, re-type the unique password.
        - ▶ Make sure to remember this password for future use when accessing this Web page.
      - Select the [Register password] option to save the new password.
    - After verification, the "Confirmation e-mailed" page will be displayed. This provides notification that an e-mail confirmation message will be sent to the e-mail address entered. Once this e-mail confirmation message is received, the member will be able to access the Web page for use.
  - Once the e-mail confirmation message is received, the member can access the Web page using their e-mail address and password. To avoid having to enter the password each time, select the [Login and save my password as a cookie] option; however, if a different workstation is used in the future, the password registration process is required as this password is saved on the workstation.

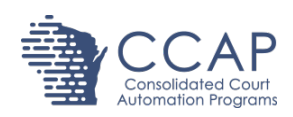

## Case Management – Keyboard Shortcut Guide

**Purpose:** There are a variety of keyboard shortcuts within the CCAP3 Case Management application. Each keyboard shortcut allows you to keep your fingers on the keyboard.

Applicable Users: Clerks of Court, Register in Probate, Judicial Assistants

#### **Keyboard Shortcuts**

When viewing a section on an existing case, use a keyboard shortcut to take an action quickly.

- 1. Press one the following keys as a shortcut:
  - [C] Create action
  - [Delete] Erase row
  - [Enter] Open record
  - [G] Form dialog
  - [X] Export selected rows from the table
  - [Esc] Exit doclet window
- 2. In a **Date** field and calendar picker
  - **[D]** Will enter todays date
  - Left arrow one day past;
  - **Right arrow** one day future;
  - Up arrow back a week;
  - **Down arrow** -forward a week
  - **PgUp** forward one month
  - PgDn back one month

## Support

Contact the CCAP call center if you have further questions.

Phone: 1-800-422-7137 E-mail: <u>ccap.support@wicourts.gov</u>

## **CCAP Quick Keys, Searching & Help**

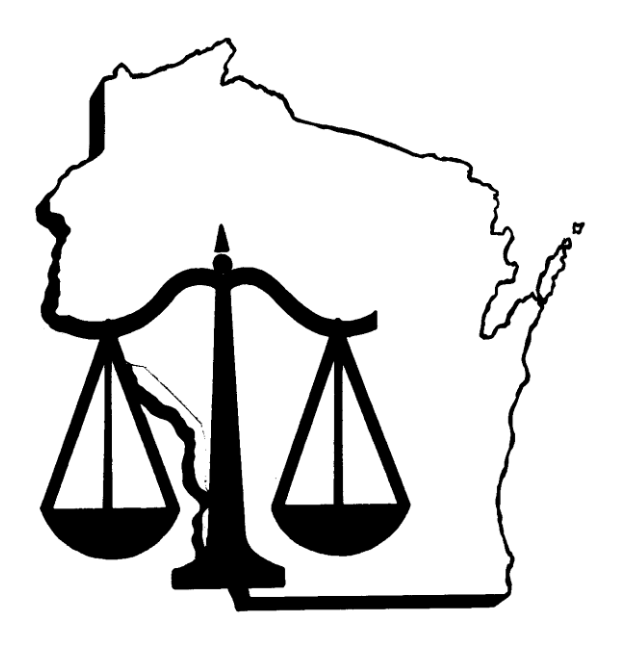

Wisconsin Consolidated Court Automation Program User Support Number: 800-422-7137

> Wisconsin Supreme Court © 2001 Revision Date: March 2015

## **Table of Contents**

| QUICK | KEYS2                                                  |
|-------|--------------------------------------------------------|
| Case  | Application Quick Keys2                                |
| Calen | dar Application Quick Keys3                            |
| Attor | ney Application Quick KeysError! Bookmark not defined. |
| Finan | cial Application Quick Keys3                           |
| Menu  | Quick Keys4                                            |
| HELP  | MENU                                                   |

## QUICK KEYS

Many applications and menu options have an equivalent keystroke.

## **Case Application Quick Keys**

| Title                                | Description                                                    | Location                                            | Keystroke        |
|--------------------------------------|----------------------------------------------------------------|-----------------------------------------------------|------------------|
| Add Case                             |                                                                | File Other Case                                     | Shift E2 (from   |
| Auu Case                             | Adding a new case                                              | File, Other, Case                                   | case list)       |
| Amending a Charge on a Case          | Amending a charge on a case                                    | Special, Case, Amend                                | Ctrl+Alt+A       |
| Adding a Disposition/Finding         | Adding a                                                       | Special, Case, Criminal/Juvenile                    | Ctrl+Alt+W (from |
|                                      | disposition/finding to a charge on a case                      | Disposition/Finding Wizard                          | charge list)     |
| Adding a                             | Adding a                                                       | Special, Case,                                      | Ctrl+Alt+S (from |
| Sentence/Disposition                 | sentence/disposition to a charge on a case                     | Sentence/Disposition                                | charge list)     |
| Set Probable Cause Found             | Set probable cause found on a charge                           | Special, Case, Set Probable<br>Cause Found          | Ctrl+Shift+C     |
| Convert to E-Filed                   | Convert case to E-<br>Filed                                    | Special, Case, Convert to E-<br>Filed               | Ctrl+Alt+7       |
| Convert to Non-E-Filed               | Convert case to Non-<br>E-Filed                                | Special, Case, Convert to Non-<br>E-Filed           | Ctrl+Alt+8       |
| Copy Finding/Disposition             | Copy<br>Finding/Disposition                                    | Special, Case, Copy<br>Finding/Disposition          | Ctrl+Alt+D       |
| Cross Reference                      | Cross Reference                                                | Special, Case, Cross Reference                      | Ctrl+Alt+F       |
| Copy                                 | Copy item                                                      | Special, Case, Copy                                 | Ctrl+Alt+P       |
| Assign                               | Assign court official                                          | Special, Case, Assign                               | Ctrl+Alt+G       |
| Mass TR/FO/JO Update                 | Mass TR/FO/JO<br>update                                        | Special, Case, Mass TR/FO/JO                        | Ctrl+Alt+J       |
| Fast Activity                        | Add an activity to a list of cases                             | Special, Case, Fast Activity                        | Ctrl+Alt+Z       |
| Reopen Charges                       | Reopen Charges                                                 | Special, Case, Reopen Charges                       | Ctrl+Alt+R       |
| In Court Appearance -                | In Court Appearance                                            | Special, Case, In Court                             | Ctrl+Alt+6       |
| Criminal                             | for Criminal Cases                                             | Appearance Criminal                                 |                  |
| In Court Appearance – Civil          | In Court Appearance<br>for Civil Cases                         | Special, Case, In Court<br>Appearance Civil         | Ctrl+Alt+Q       |
| In Court Traffic                     | In Court Traffic                                               | View, Other, In-Court Traffic                       | Ctrl+U           |
| Warrants                             | Search for Warrants                                            | View, Other, Warrants                               | Ctrl+W           |
| Party                                | Search for Parties                                             | View, Other, Party                                  | Ctrl+P           |
| Case Filing Review                   | District Attorney New<br>Case Filing Review                    | View, Other, Case Filing<br>Review, New Case Filing | Ctrl+F           |
| Case Filing Review – DOT<br>Citation | New Case Filing<br>Review for electronic<br>citations from DOT | View, Other, Case Filing<br>Review, DOT Citation    | Ctrl+I           |
| Case Filing Review – DNR<br>Citation | New Case Filing<br>Review for electronic<br>citations from DNR | View, Other, Case Filing<br>Review, DNR Citation    | Ctl+H            |

| Case Filing Review -<br>Amended<br>Petition/Complaint/Information | Case Filing Review for<br>amended petitions,<br>complaints, or<br>information sent by the<br>DA's office | View, Other, Case Filing<br>Review, Amended<br>Petition//Complaint/Information | Ctrl+A     |
|-------------------------------------------------------------------|----------------------------------------------------------------------------------------------------|--------------------------------------------------------------------------------|------------|
| DOC Documents                                                     | Case Filing Review for<br>documents sent by the<br>DOC                                                   | View, Other, Case Filing<br>Review, DOC Documents                              | Ctrl+Q     |
| Fast Event                                                        | Add events quickly<br>without having to open<br>the case itself                                          | Special, Case, Fast Event                                                      | Ctrl+Alt+E |
| Fast Small Claims                                                 | Quickly docket events for SC case type                                                                   | Special, Case, Fast Small<br>Claims                                            | Ctrl+Alt+L |
| Fast Check Out/In                                                 | Quickly check case<br>files in/out and<br>indicating the location<br>of the file                         | Special, Case, Fast Check<br>Out/In                                            | Ctrl+Alt+K |
| File Check Out/In                                                 | Checking case files<br>in/out and indicating<br>the location of the file                                 | Special, Case, File Check Out/In                                               | Ctrl+Alt+U |
| File Transfer                                                     | Updating the location of the case file                                                                   | Special, Case, File Transfer                                                   | Ctrl+Alt+T |
| Quick Scan                                                        | Most common method<br>for scanning court<br>documents                                                    | Special, Document Imaging,<br>Quick Scan                                       | Ctrl+Alt+2 |
| Desktop Upload Document                                           | Desktop Upload<br>Document for scanning                                                                  | Special, Document Imaging,<br>Desktop Upload Document                          | Ctrl+Alt+5 |
| Edit Document                                                     | Edit Document                                                                                            | Special, Document Imaging, Edit<br>Document                                    | Ctrl+Alt+3 |
| Mass Traffic                                                      | Mass Traffic/<br>Forfeiture/ Juvenile<br>Ordinance                                                       | View, Mass TR/FO/JO List                                                       | Ctrl+M     |

## Calendar Application Quick Keys

| Title         | Description           | Location              | Keystroke<br>Shortcut |
|---------------|-----------------------|-----------------------|-----------------------|
| Add Calendar  | Add Calendar Activity | File, Other, Calendar | Ctrl+Shift+E          |
| View Calendar | Viewing Calendar      | View, Other Calendar  | Ctrl+E                |

## Financial Application Quick Keys

| Title                | Description Location    |                              | Keystroke    |
|----------------------|-------------------------|------------------------------|--------------|
|                      |                         |                              | Shortcut     |
| Add Adjustment       | Adding an adjustment    | File, Other, Adjustments     | Ctrl+Shift+J |
| View Adjustments     | Viewing an adjustment   | View, Other, Adjustments     | Ctrl+J       |
| Add Assessments      | Adding an assessment    | File, Other, Assessments     | Ctrl+Shift+M |
| View Assessments     | Viewing an              | View, Other, Assessments     | Ctrl+M       |
|                      | assessment              |                              |              |
| View Receipt History | Viewing receipt history | View, Other, Receipt History | Ctrl+H       |

| View Payables             | Viewing payables                   | View, Other, Payables          | Ctrl+P     |
|---------------------------|------------------------------------|--------------------------------|------------|
| View General Ledger       | Viewing general ledger             | View, Other, General Ledger    | Ctrl+G     |
| View Checks               | Viewing checks                     | View, Other, Checks            | Ctrl+E     |
| View Receivables          | Viewing receivables                | View, Other, Receivables       | Ctrl+B     |
| View Tax Intercept        | Viewing tax intercepts             | View, Other, Tax Intercept     | Ctrl+W     |
| Receipt Collecting on A/R | Collecting on accounts receivables | View, Other, Collecting on A/R | Ctrl+C     |
| Accounting Dates          | View system                        | Special, Month End, Accounting | Ctrl+Alt+D |
|                           | accounting dates                   | Dates                          |            |

## Web Application Quick Keys

| Keystroke | Description |
|-----------|-------------|
| С         | Create      |
| E         | Edit        |
| V         | View        |
| X         | Export      |
| F9        | Print       |

## Menu Quick Keys

| Keystroke       | Description                                                                                                    |
|-----------------|----------------------------------------------------------------------------------------------------|
| Alt + E         | Pops up the <i>Edit</i> menu                                                                                                    |
| Alt + F         | Pops up the File menu                                                                                                    |
| Alt + H         | Pops up the <i>Help</i> menu                                                                                                    |
| Alt + O         | Pops up the Options menu                                                                                                    |
| Alt + S         | Pops up the Special menu                                                                                                    |
| Alt + V         | Pops up the View menu                                                                                                    |
| Alt + Backspace | Edit, Undo                                                                                                    |
| Shift + F2      | File, Add                                                                                                    |
| Shift + F3      | File, Inquiry                                                                                                    |
| Shift + F4      | File, Change                                                                                                    |
| Shift + F5      | File, Erase                                                                                                    |
| Shift + F8      | Spacebar Select. After you select<br>{Shift+F8} you can select records in a<br>list using your up and down arrow and<br>the spacebar. |
| Shift + Delete  | Edit, Cut                                                                                                    |
| Shift + Insert  | Edit, Paste                                                                                                    |

| Ctrl + A      | Select all                      |  |  |  |
|---------------|---------------------------------|--|--|--|
| Ctrl + C      | Edit, Copy                      |  |  |  |
| Ctrl + D      | View, Drop Rows                 |  |  |  |
| Ctrl + F      | File, Finish                    |  |  |  |
| Ctrl + I      | File, Finish, Next              |  |  |  |
| Ctrl + L      | View, Last Query                |  |  |  |
| Ctrl + N      | View, New                       |  |  |  |
| Ctrl + R      | View, Replace                   |  |  |  |
| Ctrl + S      | View, Selected Columns          |  |  |  |
| Ctrl + T      | View, Title                     |  |  |  |
| Ctrl + V      | Edit, Paste                     |  |  |  |
| Ctrl + X      | Edit, Cut                       |  |  |  |
| Ctrl + Y      | Edit, Redo                      |  |  |  |
| Ctrl + Z      | Edit, Undo                      |  |  |  |
| Ctrl + ?      | Select All                      |  |  |  |
| Ctrl + F4     | Close frame                     |  |  |  |
| Ctrl + F5     | Restore frame                   |  |  |  |
| Ctrl + F6     | Switch internal frame           |  |  |  |
| Ctrl + F9     | Minimize frame                  |  |  |  |
| Ctrl + F10    | Maximize frame                  |  |  |  |
| Ctrl + Insert | Edit, Copy                      |  |  |  |
| F1            | Help, Help                      |  |  |  |
| F3            | File, Exit                      |  |  |  |
| F5            | Window, Refresh Current Window. |  |  |  |
| F9            | File, Print dialog              |  |  |  |

## HELP MENU

On-line help is an extremely useful tool – finding the information you need right at your desk will often allow you to avoid frustration, minimize delays, and eliminate the need to call for telephone support.

Figure 1 shows the selections available on the Help Menu, and Figure 2 shows the main topics available in Case Management Help.

| <u>H</u> elp         |     |
|----------------------|-----|
| Help for help        |     |
| Window h <u>e</u> lp |     |
| <u>K</u> eys help    |     |
| Procedures           |     |
| <u>G</u> lossary     |     |
| Help                 | F 1 |
| <u>A</u> bout        |     |

Figure 1: The Help Menu

## Procedures

CCAP procedures are instructions for performing specific tasks, such as adding a traffic case. Procedures can be accessed from the Help menu by selecting <u>Help, Procedures...</u>

| 👙 Case Management Help                                                                                                    |                                                                                                    | × |
|----------------------------------------------------------------------------------------------------|----------------------------------------------------------------------------------------------------|---|
|                                                                                                    |                                                                                                    |   |
| Procedures Manual General Help and Proc Case Management - G Scheduled Activities Civil Case Types Criminal/Traffic Case T Financial Group Files Probate Case Types Uvenile Case Types               | <ul> <li>Procedures Manual</li> <li>To view a topic in the procedures manual, do the following: <ol> <li>Select Help, Procedures from the menu bar.</li> <li>Expand the Procedures Manual topic from the Help Contents.</li> <li>Expand the area sub-topic you want to view.</li> <li>Select the procedure you want to view. It displays when you select the procedures.</li> </ol> </li> </ul>                                                                                                    |   |
| Warrant     Forms     Court Interpreter     Digital Audio Recording     Case Management Help     Selection Windows     Special Menu Options     Attorney     Calendar     Civil Lien Index     Case | <ul> <li>Procedures are found only within the relevant applications.<br/>For example, Case procedures are accessed through<br/><i>Help, Procedures</i> in the <i>Case or Financial</i> applications;<br/>Jury procedures are found through <i>Help, Procedures</i> in<br/>the Jury application, and Case Maintenance procedures are<br/>accessed through <i>Help, Procedures</i> in the <i>Maintenance</i><br/>application.</li> <li>You can search by scrolling through the Table of Contents<br/>tab.</li> <li>You can search using the Index tab by entering the name<br/>of the item in the Find Field and pressing enter.</li> <li>You can search by entering the search criteria on the<br/>Search tab.</li> </ul> |   |

Figure 2. Help – Main Topics:

## Use Find on Index tab

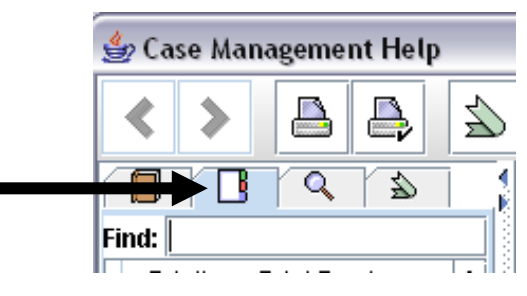

The find field on this tab searches the index.

- 1. Click on index tab
- 2. Search for a keyword for the help procedure you are looking for (example: consent decree)
- 3. Press the enter key and the help will move to next found search topic.

## The Search tab

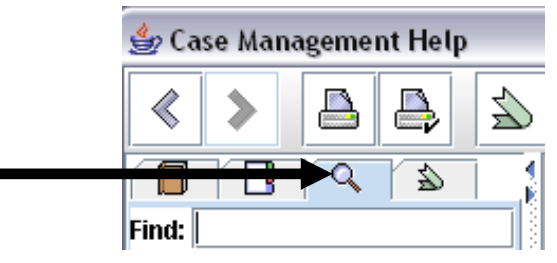

The search tab searches the complete text of all procedures.

- 1. Click on the Search tab.
- 2. Search for a keyword for the help procedure you are looking for (example: consent decree).
- 3. Press the enter key and the help will provide a list of all the procedures that contain the keyword you searched for.

## Save Help as a Favorite

You can save a list of favorite procedures in help that can then be viewed on the Favorites tab.

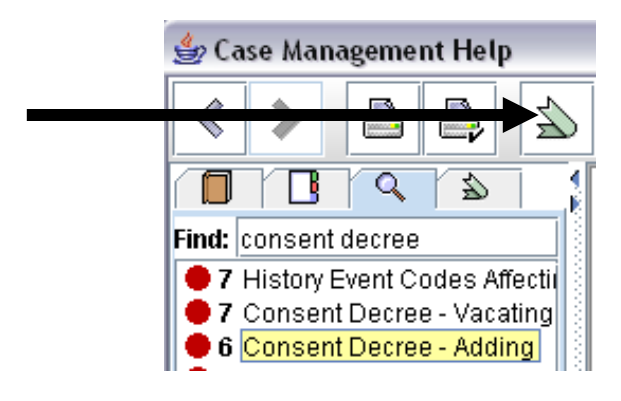

- 1. Highlight the procedure you would like to save as a favorite.
- 2. Click once on the Favorites tool on the help toolbar. This will add it as a favorite.

To view saved favorite procedures:

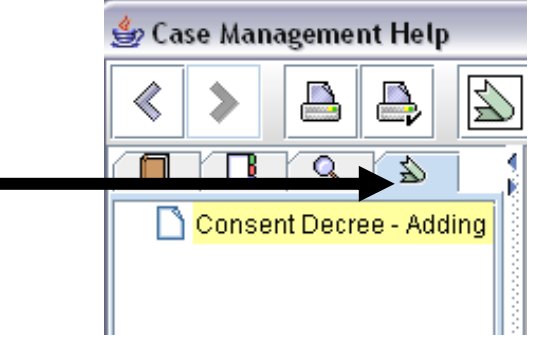

- 1. Click on the favorites tab.
- 2. The saved favorite topics will display.

## Field Help

For information on a specific field, you can use the **Help...** selection or press the **F1** key (see Figure 3). Use either of these options in any field to go directly to the Procedures manual topic that explains the field in focus. In the example shown, selecting **Help...** from the Help menu or pressing **F1** while focused in a party type field opens Case Management Help, Party, "Party Window" topic and displays the "Help for Party Type".

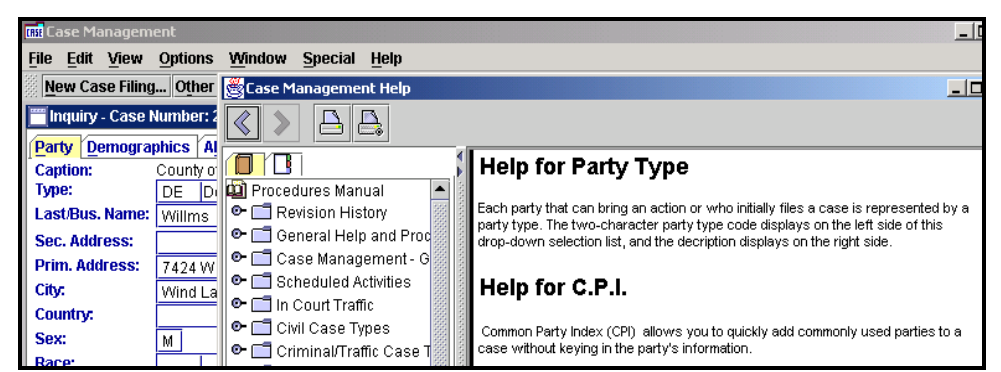

**Figure 3.** Help is available anytime you want assistance for a particular field, by pressing F1 while you are focused in the field.

## SEARCH RESULTS

1. View, New or View, Replace ... - Two search features will help you monitor your searches and repeat them when necessary.

- When performing a search with View, New or View, Replace..., the results list box will show the progress of your search. The lower left corner of the list box displays the number of records in the list, and the lower right corner of the screen indicates if the list is still loading or is done.
- Use View, New when you want to keep the previous search list. The number of 'new' lists may have an impact on your performance.
- Use View, Replace... to override the previous search list. This option will keep the number of windows open to a minimum.
- In between the row count and status indicator is a Cancel button. If you begin a search and then realize that it was incorrect, you can cancel it yourself.

| 2000CV006666         30301         04-27-2001         Linda J. Steffens et al v. Claudia Balbuena et al           2000JM000053A         66999         01-03-2001         In the Matter of Daniell M Shepard           2000ME000083A         50501         01-29-2001         In the Matter of Travis J Kretschmer           2000ME000089A         50501         01-20-2001         In the Matter of Nathaniel J Rasmussen           2000ME000089A         00.01-20-2001         In the Matter of Nathaniel J Rasmussen         In the Matter of Nathaniel J Rasmussen           Rows:         1560         Cancel         Status: Loading | ROW COUNT           |            |                                                   | STATUS IND | ATOR     |
|----------------------------------------------------------------------------------------------------|---------------------|------------|---------------------------------------------------|------------|----------|
| 2000CV006666         30301         04-27-2001         Linda J. Steffens et al v. Claudia Balbuena et al           2000JM000053A         66999         01-03-2001         In the Matter of Daniell M Shepard           2000ME000083A         50501         01-29-2001         In the Matter of Travis J Kretschmer           2000ME000089A         50501         01-20-2001         In the Matter of Nathaniel J Rasmussen                                                                                                    | Rows: 1560          |            | Cancel                                            | Status:    | Loading  |
| 2000CV006666         30301         04-27-2001         Linda J. Steffens et al v. Claudia Balbuena et al           2000JM000053A         66999         01-03-2001         In the Matter of Daniell M Shepard           2000ME000083A         50501         01-29-2001         In the Matter of Travis J Kretschmer                                                                                                    | 2000ME000089A 50501 | 01-20-2001 | In the Matter of Nathaniel J Rasmussen            |            | <b>-</b> |
| 2000CV006666         30301         04-27-2001         Linda J. Steffens et al v. Claudia Balbuena et al           2000JM000053A         66999         01-03-2001         In the Matter of Daniell M Shepard                                                                                                    | 2000ME000083A 50501 | 01-29-2001 | In the Matter of Travis J Kretschmer              |            |          |
| 2000CV006666 30301 04-27-2001 Linda J. Steffens et al v. Claudia Balbuena et al                                                                                                    | 2000JM000053A 66999 | 01-03-2001 | In the Matter of Daniell M Shepard                |            |          |
|                                                                                                    | 2000CV006666 30301  | 04-27-2001 | Linda J. Steffens et al v. Claudia Balbuena et al |            |          |

ROW COUNT

Monitoring the Search Results List Box.

2. Last Query..., this option allows you to reopen a search screen with the information you used on your previous search.

 It is useful if you want to rerun your search with criteria almost the same as your previous search. For example, if a search requires five criteria, and you only enter four, or one had a typo, once you discover the mistake you can use Last Query... to restore your previous search, make minor changes, and look again.

| View | Options             | Window   | Special |
|------|---------------------|----------|---------|
| Nev  | N                   |          | Ctrl-N  |
| Oth  | er                  |          | •       |
| Rep  | olace               |          | Ctrl-R  |
| Las  | t Query             |          | Ctrl-L  |
| Cas  | se Number           | Sequence | :       |
| Par  | ty Sequen           | ce       |         |
| Oth  | er Sequen           | ice      |         |
| Mo   | nth at a Gla        | ance     |         |
| ₩e   | ek at a Gla         | ince     |         |
| Day  | <u>/</u> at a Gland | ce       |         |
| Ma   | ss TR/ <u>F</u> O/J | IO List  | Ctrl-M  |
| Wa   | lk In List          |          | Ctrl-K  |
| v    |                     | 2011     |         |

view wenu

- Using >, < Symbols [For "greater than" and "less than" searches]
- Using, Symbol [For "and" searches]
- Use ' for exact name searches

## Searching by Case Status:

- 1. Case type = **JV**
- 2. Status = OP (OP Open, CL Closed, FL Filed)

## **Searching by Party Name**

- 1. Lastname\*Firstname\*
- 2. 'Lastname, Firstname\*'

| 👙 New - Case Selecti   | on 📇 🔀                                  |
|------------------------|-----------------------------------------|
| Case Number:           | Type: Status: Maint.: Class:            |
| File Date:             | Filing C.O.#: Resp. C.O.#: Old Case #:  |
| Disposition C.O.#:     | w/ Counts: Date:                        |
| Tax Warrant #:         |                                         |
| DA Case No:            | Unified Case Number:                    |
| Party Name:            | 1astname, first* Type: SoundEx CPI No.: |
|                        | 🗹 AKA Search Name                       |
| Issuing Agency #:      | Issuing Officer:                        |
| Violation Date:        | Citation No.:                           |
| Bond ID:               | Statute No.:                            |
| Plaintiff Agency #:    | Pros./Pet. Agency No.:                  |
| Party Atty. #:         | Pros./Pet. Atty. No.:                   |
| Event Code:            | Date:                                   |
| Without Event Code:    |                                         |
| Activity Code:         | Date:                                   |
| C.O.:                  | Disposed:                               |
| Without Activity Code: | Date:                                   |
|                        | OK Cancel Help                          |

## **Other Search Fields**

Maintenance & Status Disposition Code and Date Court Official Filing Date

## **Viewing Features**

- a. View, Selected Columns Purpose: Change columns displayed in the list. *Example:* 
  - <u>View, New:</u> \*JV\*, OP Cases
  - Select View, Selected Columns
  - Make Resp. C.O. the 2nd column.

| 🌢 Selected Columns 📕 🛛 🛛          |     |                   |   |  |  |  |  |
|-----------------------------------|-----|-------------------|---|--|--|--|--|
| Visible columns Available columns |     |                   |   |  |  |  |  |
| Case No.                          | •   | Status Code       |   |  |  |  |  |
| Resp. C.O. No.                    |     | Filing C.O. No.   |   |  |  |  |  |
| Class Code                        |     | Old Case No.      |   |  |  |  |  |
| Filing Date                       |     | Bond ID           |   |  |  |  |  |
| Maint. Code                       |     | Pintf. Agency No. |   |  |  |  |  |
| Sealed                            |     | Pros. Agency No.  |   |  |  |  |  |
| Caption                           | •   | Pros. Atty.       | • |  |  |  |  |
| Reset Defaults                    |     |                   |   |  |  |  |  |
| ОК                                | Can | cel Help          |   |  |  |  |  |

Note: You can organize these columns by clicking and dragging on the column title.

- b. View, Other Sequence Purpose: Change sorting order of list. *Example:* 
  - Select View, Other Sequence
  - Make Resp. C.O. the 1st sort criteria

| 👙 Other Sequence | <b>e</b> 🛛                                                                                                    |  |  |  |  |  |
|------------------|----------------------------------------------------------------------------------------------------|--|--|--|--|--|
| Ordered columns  | Available columns —                                                                                           |  |  |  |  |  |
| Resp. C.O. No.   | Party Seal<br>Status Code<br>Filing C.O. No.<br>Sort Case No.<br>Old Case No.<br>Bond ID<br>Plntf. Agency No. |  |  |  |  |  |
| Reset Defaults   |                                                                                                    |  |  |  |  |  |
| OK Cancel Help   |                                                                                                    |  |  |  |  |  |

Note: You can also sort by a specific column, by clicking once on the column title.

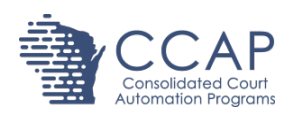

# Viewing the notice status for a document

The Notice Status tab provides a way to determine how parties were notified about filings on their cases. This feature, available within the Doc tab when reviewing cases in Case Management, displays the notice status of each participant (party, attorney, filing agent, or designated filer) at the time a document is docketed to a case.

| <u>File Edit View Option</u>     | ns <u>W</u> indo | w <u>S</u> pecial <u>H</u> e | elp                   |               |                 |           |                |          |                |                      |         |
|----------------------------------|------------------|------------------------------|-----------------------|---------------|-----------------|-----------|----------------|----------|----------------|----------------------|---------|
| Add Case Other R                 | tcpt             | Coll A/R                     | Add Cal Return        | ed from Judic | ial Review (43) | E-Fil     | le Review (74) | Doc      | s to Sign (14) | GN/ME E-Filir        | ng (10) |
|                                  |                  |                              | Inquiry               | - Case: 201   | 8SC000001       | Status    | : Open         |          |                |                      |         |
| Maintenance: Electronic f        | iling            |                              |                       |               |                 |           |                |          |                |                      | -       |
| Case Parties Judge               | ments As         | sess <u>R</u> eceipts        | /Receivables Payal    | bles Doc(5)   | Extra           |           |                |          |                |                      |         |
| Case Number:                     | 2018500          | 00001                        | Fi                    | le Date: 01-0 | 2-2018          |           |                | Old No.: |                |                      |         |
| Caption:                         | Sammy S          | outh vs. Mickey              | Mouse                 |               |                 |           |                |          |                |                      | 0P      |
| Class:                           | 31001            | Sm Claim, Cl                 | laim Under \$ Limit   |               |                 |           |                |          | Case Age:      |                      | 0 Days  |
| Filing C.O.:                     | 1216             | Ferg, Robert                 |                       |               |                 |           | E-filing       |          |                |                      |         |
| Responsible C.O.:                | 1216             | Ferg, Robert                 |                       |               |                 |           | Confident      | ial      |                |                      |         |
| Branch:                          |                  |                              |                       |               |                 |           | Unified Case I | Number:  |                |                      |         |
| Prosecuting Agency:              |                  |                              |                       |               |                 |           | DAC            | ase No.: |                |                      |         |
| Prosecuting Attorney:            |                  |                              |                       |               |                 |           |                | Rond ID: |                |                      | _       |
| COunt Deced                      |                  |                              |                       |               |                 |           |                | bonu ib. |                |                      |         |
| Court Record                     | -                |                              |                       |               |                 |           |                | - 0      |                | Court Record         |         |
| * Event Date Event Typ           | e Event          | Description                  |                       |               | New             | Maint. V  | Varrant Effect | Evi      |                |                      |         |
| 03-07-2018 ASC<br>02-02-2018 NOH | Amer             | ded summons a                | and complaint         |               |                 |           |                | - Ô      | Cros           | ss Ref./Consolid (0) |         |
| 01 02 2010 NOM                   | Sum              | none and compl               | laint cenvice by mail |               |                 |           |                | 7.6      |                |                      |         |
| Scheduled Activities             | 5                |                              |                       |               |                 |           |                |          | Show All       |                      |         |
| Start day Start ti               | me /             | Activity type                | Activity              |               | Court Official  | Dispo Coo | le Reminder n  | note []  |                |                      |         |
| 01-31-2018 10:00                 | am               | RD                           | Return date           |               | 2288            |           | Ν              | Ď        |                |                      |         |
| ОК                               |                  | 0                            | K, Next               | 0             | K, Previous     |           | C              | ancel    |                | Help                 |         |

1. Retrieve the corresponding case in Case Management and select the Doc tab.

#### 2. Select the **Notice Status** tab.

| File Edit View Options Window      | <u>S</u> pecial <u>H</u> elp                      |           |               |         |                  |            |           |
|------------------------------------|---------------------------------------------------|-----------|---------------|---------|------------------|------------|-----------|
| Add Case Other Rcpt Coll A         | A/R Add Cal Returned from Judicial Revi           | iew (43)  | E-File Review | (74) Do | ocs to Sign (14) | GN/ME E-Fi | ling (10) |
|                                    | Inquiry - Case: 2018SC00                          | )0001 Sta | atus: Open    |         |                  |            |           |
| Maintenance: Electronic filing     |                                                   |           |               |         |                  |            |           |
| Case Parties Judgments Assess      | <u>Receipts/Receivables</u> Payables Doc(5) Extra | 3         |               |         |                  |            |           |
| Overview Detail Transmittal Letter | s Link Docs Notice Status                         |           |               |         |                  |            |           |
| ▲Inserted date Doc. id. Group Nat  | me Doc. Name                                      | Section   | Doc source    | Pages   | Filed / Received | Event date | Event typ |
| 01-02-2018 820877                  | Electronic Filing Notice-1                        |           | EF            | 1-1     | F                | 01-02-2018 | SCSM      |
| 01-02-2018 820875                  | Summons and complaint-service by mail             |           | EF            | 1-2     | F                | 01-02-2018 | SCSM      |
| 02-02-2018 826013                  | Notice of Hearing                                 |           | Р             | 1-1     | F                | 02-02-2018 | NOH       |
| 02-28-2018 828308                  | Checking to see if Filing agent displays          |           | UP            | 1-3     | F                | 02-02-2018 | NOH       |
| 03-07-2018 829002                  | Amended summons and complaint                     | 1         | UP            | 1-1     | F                | 03-07-2018 | ASC       |

3. The Notice Status tab displays the document name and the date the document was inserted.

| <u>File Edit View Options Window Specie</u> | al <u>H</u> elp       |                   |                  |                    |
|---------------------------------------------|-----------------------|-------------------|------------------|--------------------|
| Add Case Other Rcpt Coll A/R                | Add Cal Re            | eturned from Judi | cial Review (43) | E-File Review (74) |
|                                             | Inquiry - Case: 2018  | ISC000001         | Status: Open     |                    |
| Maintenance: Electronic filing              |                       |                   |                  |                    |
| <u>Case</u> Parties Judgments Assess Re     | ceipts/Receivables    | Payables Doc(5    | ) E <u>x</u> tra |                    |
| Overview Detail Transmittal Letters         | ink Docs Notice State | us                |                  |                    |
| Doc name                                    | Inserted date         |                   |                  |                    |
| Checking to see if Filing agent displays    | 02-28-2018            |                   |                  |                    |
| Amended summons and complaint               | 03-07-2018            |                   |                  |                    |

**Note:** This feature will not retroactively display the notice status for documents added prior to the 18.2 release.

 To view notice status information, double-click the applicable document row. An Inquiry -Notice Status window opens, displaying the participants (party, attorney, filing agent, or designated filer) and how each was notified (paper or eNotice) of the filing.

|                                            |               |                | Inquiry - Notice Status           |                          |                  |  |  |  |  |
|--------------------------------------------|---------------|----------------|-----------------------------------|--------------------------|------------------|--|--|--|--|
| Case No:                                   | 2018SC000001  |                |                                   |                          |                  |  |  |  |  |
| Doc Name:                                  | Amended summo | ons and compla | int                               |                          |                  |  |  |  |  |
| Inserted Date:                             | 03-07-2018    |                |                                   |                          |                  |  |  |  |  |
| Notice Stat                                | Notice Status |                |                                   |                          |                  |  |  |  |  |
| Party name                                 |               | Party type     | Participant name                  | Participant Type         | Notice type      |  |  |  |  |
| South, Samn<br>South, Samn                 | ny<br>ny      | PL<br>PL       | Fisher, Jessica A<br>Smith, David | Filing Agent<br>Attorney | paper<br>eNotice |  |  |  |  |
| Mouse, Mickey DE Mouse, Mickey Party paper |               |                |                                   |                          | paper            |  |  |  |  |
|                                            |               |                |                                   |                          | ×                |  |  |  |  |
| ОК                                         |               | OK, Next       | OK, Previous                      | Cancel                   | Help             |  |  |  |  |

**Note:** A *Notice Type* of *paper* does not guarantee that a notice was mailed to the participant. When printing a CCAP form that saves the Court Original to the case and allows you to select the Notice Distribution (Personal Service, Mail Notice, Phone Notice, No Notice, Other) on the dialog window, the Notice Type will be set to *paper*.

The **Notice Status** feature is also available for eFilers on the eFiling website. In a future release, it will be available for court officials on their Judicial Dashboard.

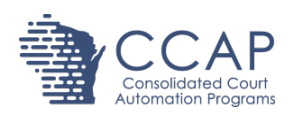

## **Notice recipients overview**

A notice recipient (previously referred to as a related party) is an individual or agency who is not a party on a case but may need to receive notices or copies of CCAP-generated court documents. Notice recipients can be provided electronic or paper copies. Scanned or eFiled documents cannot be sent to notice recipients.

Some forms can only be sent to notice recipients electronically, where others will allow paper or electronic copies to be generated. Forms which have printed for related parties in the past will continue to, as notice recipients will automatically be selected. For all other forms, court staff will still have option to choose whether or not notice recipients receive copies. This functionality replaces the "Related Parties" section on the Party tab of a case.

#### New functionality and benefits of using the Notice Recipients feature

- Notice recipients can now receive a copy of CCAP-generated court documents docketed to a case.
- Notice recipients listed with an email address will receive PDF attachments of CCAPgenerated court documents via email.
- Many new notice recipient types have been added.
- Notice recipients can be selected when processing documents which have been electronically signed or returned from judicial review.
- Notice recipients can be mass added to a set of cases. This may be beneficial when initially converting existing parties to notice recipients or adding one notice recipient to many cases.

Note: Notice recipients are not visible on WCCA.

#### Adding notice recipients to a case

Notice recipients can be added to the system in two places:

- In CCAP3 Maintenance, navigate to Calendar Maintenance > Notice Recipients. Frequentlyused recipients can be created here. Users can enter a recipient type, person/business name, address, and email address for a recipient. Users must have maintenance authority to add notice recipients here.
- In Case Management, navigate to the Parties tab of a case. Highlight an entry in the Notice Recipients list and select File > Add. If a notice recipient has been added in CCAP3 Maintenance, select the recipient from the dropdown menu. You may also add a notice recipient manually if a record does not exist in the dropdown list.

- Only notice recipients with the Notify check box checked will receive copies of forms.
- If an email address is entered, then the recipient only receives forms via email.

#### Notice recipients maintenance

- In the Notice Recipients feature in CCAP3 Maintenance:
  - Frequently-used notice recipients should be saved
  - Email addresses can be saved. Collect email addresses when possible to maximize the usefulness of notice recipients.
  - When notice recipient information is updated in this application, the change is applied to all instances of the notice recipient on a case.
- Each county has a return email address in the format [County].Clerk@wicourts.gov. A Register in Probate and Juvenile Clerk email address will be added at a later date. If an incorrect or invalid email address is entered for a notice recipient, an email will be sent to this return email address. Within that email, you will see the email address for which delivery could not be completed.
- When a notification is returned as undeliverable, it is important to update the notice recipient on that case to ensure that notifications are appropriately delivered.
  - In order to update a notice recipient that has been saved for future use, open CCAP3 Maintenance, and select Notice Recipients under Calendar Maintenance on the left side of the CCAP3 Maintenance window.
  - Select the notice recipient in the list and click Choose Action > Edit (e) to update that recipient's information.

#### **Updated Help documents**

- In Court Appearance Civil
- In Court Appearance Criminal
- In Court Traffic
- Fast Small Claims
- In Court Appearance Processing List
- Notice Recipient Overview
- Notice Recipients Window
- Adding a Notice Recipient to a Case
- Printing Forms with Notice Recipients from Calendar
- Printing Forms with Notice Recipients from Case Management
- Adding Notice Recipients in Maintenance
- <u>Returned from Judicial Review</u>

## eFiling

## Managing prosecuting and petitioning attorneys in CCAP3 Maintenance

Attorneys who work for government agencies are exempt from the \$20 eFiling fee. If an attorney who works for a local government agency (such as Child Support, the District Attorney's Office, a local municipality) reports that the eFiling site is asking them to pay the filing fee, the Clerk's office needs to add them to the local Prosecuting and Petitioning agency in CCAP3 Maintenance.

If an attorney is no longer employed by a local government agency, the Clerk's office should inactivate them in the Prosecuting and Petitioning agency.

**Note:** CCAP will work with state agencies (such as Department of Justice, Attorney General's Office) to ensure that attorneys for those agencies are set up properly to eFile without incurring the fee.

## **Creating a Prosecuting and Petitioning Attorney record**

#### 1. Open CCAP3 Maintenance.

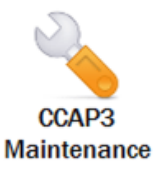

2. Select Prosecuting and Petitioning Agencies.

| CCAP Circuit Court<br>Applications | Home                               |
|------------------------------------|------------------------------------|
|                                    |                                    |
| Case Maintenance                   |                                    |
| Financial Maintenance              | Calendar Maintenance               |
| Logout                             | Case Maintenance                   |
| Impersonate User                   | Attorneys                          |
|                                    | All ESignature Delegations         |
|                                    | Issuing Agencies                   |
|                                    | Plaintiff Agencies                 |
|                                    | Printers                           |
|                                    | Prosecuting & Petitioning Agencies |
|                                    | Quick Text                         |
|                                    | Reserve judge assignments          |

3. Double click the agency from the list.

| Choose Action Vunhide Rows |                                  |  |  |  |  |  |  |  |
|----------------------------|----------------------------------|--|--|--|--|--|--|--|
| Show 15 • entries          |                                  |  |  |  |  |  |  |  |
| Prosecuting agency number  | Prosecuting agency name          |  |  |  |  |  |  |  |
| Start typing to filter     | Start typing to filter           |  |  |  |  |  |  |  |
| 1                          | District Attorney                |  |  |  |  |  |  |  |
| 2                          | Attorney General                 |  |  |  |  |  |  |  |
| 3                          | Corporation Counsel              |  |  |  |  |  |  |  |
| 4                          | Town of Lake Mills               |  |  |  |  |  |  |  |
| 5                          | City of Waterloo                 |  |  |  |  |  |  |  |
| 6                          | Human Services                   |  |  |  |  |  |  |  |
| 7                          | Old - do not use                 |  |  |  |  |  |  |  |
| 8                          | State of Wisconsin Child Support |  |  |  |  |  |  |  |
| 9                          | City of Lake Mills               |  |  |  |  |  |  |  |
| 10                         | Town of Ixonia                   |  |  |  |  |  |  |  |
| 11                         | City of Fort Atkinson            |  |  |  |  |  |  |  |
| 12                         | City of Jefferson                |  |  |  |  |  |  |  |
| 13                         | City of Watertown                |  |  |  |  |  |  |  |
| 14                         | Columbia Co. DA                  |  |  |  |  |  |  |  |
| 15                         | Village of Johnson Creek         |  |  |  |  |  |  |  |

4. From the Choose Action drop down menu, select Create.

| secuting agency nu                                                                                                    | mber:                                                      | Prosecu<br>Corpora | ting ager<br>tion Coun: | n <mark>cy na</mark> n<br>sel | me:                                                                                            |                                | ] |        |                |                          |                                |                      |
|----------------------------------------------------------------------------------------------------|------------------------------------------------------------|--------------------|-------------------------|-------------------------------|------------------------------------------------------------------------------------------------|--------------------------------|---|--------|----------------|--------------------------|--------------------------------|----------------------|
| fault attorney:                                                                                                    |                                                            | Ŧ                  | Local g<br>Jefferso     | overnn<br>on Corpo            | ment organization<br>oration Counsel                                                           | n:                             |   |        |                |                          |                                |                      |
| \ddress                                                                                                    |                                                            |                    |                         |                               |                                                                                                |                                |   |        |                |                          |                                |                      |
| Primary address:                                                                                                    |                                                            |                    |                         |                               | Secondary ad                                                                                   | dress:                         |   |        |                |                          |                                |                      |
| 311 S. Center Ave                                                                                                    |                                                            |                    |                         |                               |                                                                                                |                                |   |        |                |                          |                                |                      |
|                                                                                                    | -                                                          |                    |                         |                               | at a.                                                                                          |                                |   |        |                |                          |                                |                      |
| Zip:                                                                                                    | City:                                                      |                    |                         | Sta                           | ate:                                                                                           |                                |   |        |                |                          |                                |                      |
| Zip:<br>53549<br>osecuting & Petitic                                                                                                    | City:<br>Jefferson<br>oning Att                            | orneys             |                         | WI                            |                                                                                                |                                |   | System | Default \      | /iew                     | - E                            | dit vie              |
| Zip:<br>53549<br>osecuting & Petiti<br>Choose Action                                                                                       | City:<br>Jefferson<br>oning Att                            | orneys             |                         | WI                            | ate:<br>1                                                                                      |                                |   | System | Default \      | √iew                     | * E                            | dit vie              |
| Zip:<br>53549<br>osecuting & Petitio<br>Choose Action                                                                                      | City:<br>Jefferson<br>oning Att                            | orneys             |                         | WI                            | ate:<br>1                                                                                      |                                |   | System | Default \      | √iew                     | ▼ E<br>Rese                    | dit vie<br>t Filter  |
| Zip:<br>53549<br>osecuting & Petitin<br>Choose Action                                                                                      | City:<br>Jefferson<br>oning Att<br>Unhide Rows<br>Attorney | orneys             |                         |                               |                                                                                                | Name                           |   | System | Default \      | √iew                     | ▼ E<br>Rese<br>Active          | idit vie<br>t Filter |
| Zip:<br>53549<br>osecuting & Petitic<br>Choose Action<br>Choose Action<br>create (c)                                                       | City:<br>Jefferson<br>oning Att<br>Unhide Rows<br>Attorney | orneys             |                         |                               | Start typing to                                                                                | Name                           | _ | System | Default \      | /iew                     | • E<br>Rese<br>Active          | dit vie<br>t Filte   |
| Zip:<br>53549<br>osecuting & Petitic<br>Choose Action<br>Choose Action<br>reate (c)<br>idit (e)<br>fiew (v)                                | City:<br>Jefferson<br>oning Att<br>Unhide Rows<br>Attorney | orneys             |                         |                               | Start typing to<br>Underwood, Steve                                                            | Name<br>filter<br>n Cook       |   | System | Default \<br>¢ | View<br>/<br>Yes         | ▼ E<br>Rese<br>Active<br>All ▼ | idit vie<br>t Filter |
| Zip:<br>53549<br>osecuting & Petiti<br>Choose Action<br>Choose Action<br>Create (c)<br>idit (e)<br>fiew (v)<br>Export (x)                  | City:<br>Jefferson<br>oning Att<br>Unhide Rows<br>Attorney | orneys             |                         |                               | Start typing to<br>Underwood, Steve<br>Ward, Jon Blair                                         | Name<br>filter<br>n Cook       |   | System | Defauit \<br>¢ | View<br>/<br>Yes<br>Yes  | E Rese Active All              | dit vie<br>t Filter  |
| Zip:<br>53549<br>osecuting & Petitic<br>Choose Action<br>- Choose Action<br>Create (c)<br>:dit (e)<br>fiew (v)<br>:xport (x)<br>Print (F9) | City:<br>Jefferson<br>oning Att<br>Unhide Rows<br>Attorney | orneys             |                         |                               | Start typing to<br>Start typing to<br>Underwood, Steve<br>Ward, Jon Blair<br>Hansen, Christine | Name<br>filter<br>n Cook<br>L. |   | System | Default \<br>¢ | View<br>Yes<br>Yes<br>No | Rese                           | dit vie<br>t Filter  |

5. Enter the attorney number and select the appropriate address. Make sure the **Active** indicator is set to **Yes**. Select **Save** to save your changes.

| Jane Smithe     |                 |                   |
|-----------------|-----------------|-------------------|
| barre offinite  |                 |                   |
|                 |                 |                   |
| dison, WI 53703 | r               |                   |
|                 | dison, WI 53703 | dison, WI 53703 🔹 |

#### Inactivating a Prosecuting and Petitioning Attorney record

1. Open CCAP3 Maintenance.

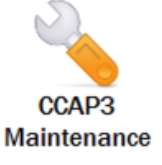

2. Select Prosecuting and Petitioning Agencies.

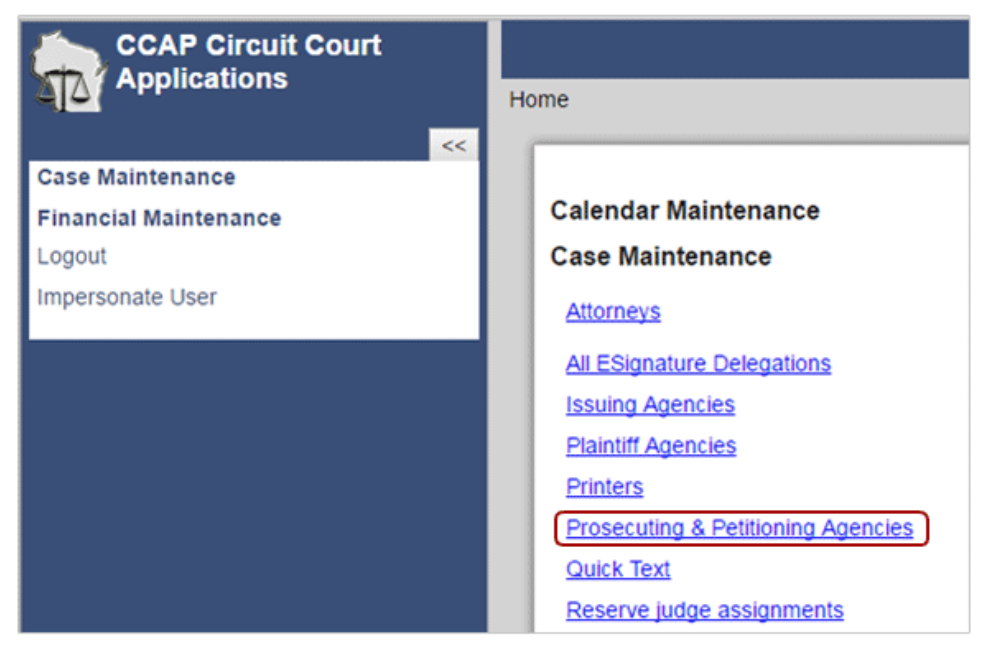

3. Double click the agency from the list.

| Choose Action             |                                  |
|---------------------------|----------------------------------|
| Show 15 🔹 entries         |                                  |
| Prosecuting agency number | Prosecuting agency name          |
| Start typing to filter    | Start typing to filter           |
| 1                         | District Attorney                |
| 2                         | Attorney General                 |
| 3                         | Corporation Counsel              |
| 4                         | Town of Lake Mills               |
| 5                         | City of Waterloo                 |
| 6                         | Human Services                   |
| 7                         | Old - do not use                 |
| 8                         | State of Wisconsin Child Support |
| 9                         | City of Lake Mills               |
| 10                        | Town of Ixonia                   |
| 11                        | City of Fort Atkinson            |
| 12                        | City of Jefferson                |
| 13                        | City of Watertown                |
| 14                        | Columbia Co. DA                  |
| 15                        | Village of Johnson Creek         |

4. Double click the record which should be deactivated.

|                                       |                                     |                                                    |   |     |        | Save, Next   | Save | Delete                                  | Cancel        |
|---------------------------------------|-------------------------------------|----------------------------------------------------|---|-----|--------|--------------|------|-----------------------------------------|---------------|
| Edit - Prosecuting & Petitic          | oning Agency -                      | Corporation Counsel                                |   |     |        |              |      |                                         |               |
| D                                     |                                     |                                                    |   |     |        |              |      |                                         |               |
| Prosecuting agency number:<br>3       | Prosecuting age<br>Corporation Cour | ncy name:                                          | 1 |     |        |              |      |                                         |               |
| Default attorney:<br>None             | Jeffers                             | government organization:<br>on Corporation Counsel |   |     |        |              |      |                                         |               |
| Primary address:<br>311 S. Center Ave |                                     | Secondary address:                                 |   |     |        |              |      |                                         |               |
| Zip: City:<br>53549 Jeffersor         | 1                                   | State:<br>WI                                       |   |     |        |              |      |                                         |               |
| Processuting & Patitioning At         | torneve                             |                                                    |   |     |        |              |      |                                         |               |
| -Choose Action- * Unhide Ro           | ws                                  |                                                    |   |     |        |              |      | System                                  | n Default Vie |
| Show 5 • entries                      |                                     |                                                    |   |     |        |              |      |                                         |               |
| Attorney                              | *                                   | Name                                               | 0 |     | Active |              |      |                                         |               |
| Start typing to filter                |                                     | Start typing to filter                             |   |     | All 🔻  |              |      |                                         |               |
| 1010436                               |                                     | Underwood, Steven Cook                             |   | Yes |        |              |      |                                         |               |
| 1023831                               |                                     | Ward, Jon Blair                                    |   | Yes |        |              |      |                                         |               |
| 1036071                               | 1036071 Hansen, Christine L.        |                                                    |   |     |        |              |      |                                         |               |
| 1076642                               | 1076642 Zarwell, Yelena Olegovna    |                                                    |   |     |        |              |      |                                         |               |
| 1079776                               |                                     | Smithe, Jane                                       |   | No  |        |              |      |                                         |               |
| Showing 1 to 5 of 5 entries           |                                     |                                                    |   |     |        |              |      |                                         | First Prev    |
|                                       |                                     |                                                    |   |     |        | Course March |      | 000000000000000000000000000000000000000 |               |

5. Mark the Active indicator as No to deactivate the attorney in Prosecuting and Petitioning Agencies. Select Save to save your changes.

| Edit - Prosecuting          | g & Petitioning At       | Save, Previous<br>torney - Corp | Save, Next<br>Coration C | Save<br>ounse | Delete Cancel - Jane Smithe | Record 1 of 1 |
|-----------------------------|--------------------------|---------------------------------|--------------------------|---------------|-----------------------------|---------------|
| Attorney number:<br>1079776 | Name:<br>Jane Smithe     |                                 |                          |               |                             |               |
| Attorney address:           |                          |                                 |                          |               |                             |               |
| 15 - 121 S. Pinckney S      | Street, Madison, WI 5370 | 3 🔹                             |                          |               |                             |               |
| Active:<br>NO               |                          |                                 | Save, Next               | Save          | Delete Cancel               |               |

## Back to Index

Last updated: November 29, 2018 Call center: (800) 422-7137 or (608) 261-6229